Aceder ao portal de impressão da ESHTE: <u>https://imps/printanywaycore</u> (só possível na rede interna da ESHTE, eduroam e VPN ativa) – <u>deverá prosseguir para o site não seguro</u>.

Na página apresentada colocar o utilizador ESHTE, a respetiva password e premir "ENTRAR" (as mesmas credenciais utilizadas para os serviços académicos online)

| CHANGE THE WAY<br>YOU PRINT                                                                                      | PrintAnyWäy                                            |
|----------------------------------------------------------------------------------------------------|--------------------------------------------------------|
| Por favor introduza as suas credenciais para<br>iniciar a sessão.                                                | Iniciar Sessão<br>Utilizador<br>fsantos                |
|                                                                                                    | - Palavra-passe                                        |
| and for the same                                                                                                 | Manter a sessão aberta                                 |
| and the second second second second second second second second second second second second second second second | © Todos os Direitos Reservados 2023 - PrintAnyWay Lda. |

No topo direito da página, premir no nosso utilizador (1) e escolher a opção "A Minha Conta" (2)

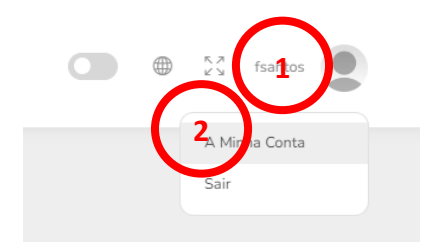

Na janela apresentada, preencher o campo UserID (1) com o código pretendido e premir "Gravar Alterações" (2) – **no mínimo 9 dígitos** 

| Utilizador      |                 |  |  |  |
|-----------------|-----------------|--|--|--|
| - Fotografia    |                 |  |  |  |
|                 |                 |  |  |  |
| Nama            | Alterar Remover |  |  |  |
| Fernando Santos |                 |  |  |  |
| - Username      |                 |  |  |  |
| fsantos         |                 |  |  |  |
|                 |                 |  |  |  |
| Professores     |                 |  |  |  |
| UnadD           |                 |  |  |  |
| 1234 6789       |                 |  |  |  |
|                 |                 |  |  |  |
| X               |                 |  |  |  |
|                 |                 |  |  |  |
| Gr 2 Alte       | açõ             |  |  |  |
|                 |                 |  |  |  |
| $\sim$          | <b>F</b>        |  |  |  |

Este código pode ser utilizado em alternativa ao utilizador e palavra passe (mais fácil e rápido).